## ○ 接続方法

- 1. 「VPN Client」を起動します。
  - 👩 既定のプログラム Cisco Systems VPN Client 🛐 Help 💊 Set MTU 👌 VPN Client MetaGeek Microsoft Office Microsoft Silverlight 칠 アクセサリ 📕 ウイルスバスター Corp.クライアント 前に戻る 4 プログラムとファイルの検索 e 0
- 2. VPN のウィンドウが表示されますので、「インポート」をクリックします。

| 👌 status: [                                                                                                    | Disconnect       | ted   VPN Cl      | ient - Versio     | n 5.0.06.0160                 |                   | _ <b>D</b> _ X |
|----------------------------------------------------------------------------------------------------|------------------|-------------------|-------------------|-------------------------------|-------------------|----------------|
| 接続エント                                                                                                    | リ( <u>C</u> ) ステ | =-タス( <u>S)</u>   | 証明書( <u>E</u> ) ロ | グ( <u>L</u> ) オプション( <u>O</u> | ) ヘルプ( <u>H</u> ) |                |
| (二) ほうしょう ほうしょう ほうしょう ほうしょう ほうしょう しょうしょう しょうしょ しょうしょう しょうしょう しょうしょう しょうしょう しょうしょう しょうしょう しょうしょう しょうしょう しょうしょう しょうしょう しょうしょう しょうしょう しょうしょう しょうしょう しょうしょう しょうしょう しょうしょう しょう | tan<br>新規        | €篇<br>[]<br>インボート | 修正                | )<br>削除                       |                   | cisco          |
| 接続エントリ                                                                                                    | 証明書              | 00                |                   |                               |                   |                |
|                                                                                                    | 接続エント            | y A               |                   | ホスト                           |                   | トランスポート        |
|                                                                                                    |                  |                   |                   |                               |                   |                |
|                                                                                                    |                  |                   |                   |                               |                   |                |
|                                                                                                    |                  |                   |                   |                               |                   |                |
|                                                                                                    |                  |                   |                   |                               |                   |                |
|                                                                                                    |                  |                   |                   |                               |                   |                |
|                                                                                                    |                  |                   |                   |                               |                   |                |
|                                                                                                    |                  |                   |                   |                               |                   |                |
| •                                                                                                    |                  |                   |                   |                               |                   | •              |
| 接続されてい                                                                                                    | いません。            |                   |                   |                               |                   |                |

3. ダウンロードした設定ファイルを選択します。

| ② VPN Client   インボートする接続エントリの選択                                                                |                                                                    | ×             |
|------------------------------------------------------------------------------------------------|--------------------------------------------------------------------|---------------|
|                                                                                                | ダウンロードの検索                                                          | ٩             |
| 整理 ▼ 新しいフォルダー                                                                                  | 8≡ ▼                                                               |               |
| ☆ お気に入り 名前 ^                                                                                   | 更新日時                                                               | 種類            |
| 📔 ダウンロード 🚺 MatsueCampusOfShimaneUniversity                                                     | 2017/01/27 16:48                                                   | PCF ファイ)      |
| 📃 デスクトップ                                                                                       |                                                                    |               |
| 3 最近表示した場所                                                                                     |                                                                    |               |
| <ul> <li>⇒ ライブラリ</li> <li>≧ ドキュメント</li> <li>≧ ピクチャ</li> <li>≧ ピデオ</li> <li>♪ ミュージック</li> </ul> |                                                                    |               |
|                                                                                                | 1<br>1<br>1<br>1<br>1<br>1<br>1<br>1<br>1<br>1<br>1<br>1<br>1<br>1 |               |
|                                                                                                | 聞<( <u>Q</u> ) ▼ キ・                                                | •<br>アンセル<br> |

4. 正常にインポートされたことを確認します。

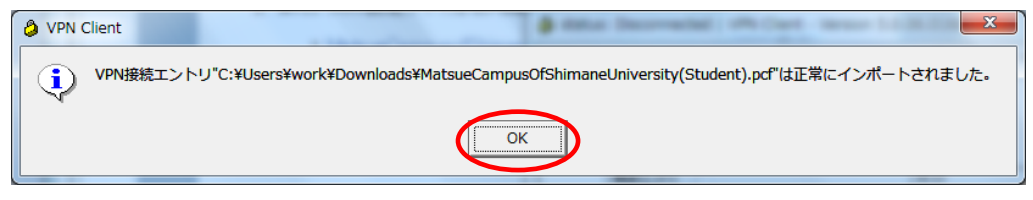

5. インポートした接続エントリを選択して「接続」をクリックします。

| status: Disconnected   VPN Client - Version 5.0.06.0160                                               |           |
|----------------------------------------------------------------------------------------------------|-----------|
| 接続エントリ( <u>C</u> ) ステータス( <u>S</u> ) 証明書( <u>E</u> ) ログ( <u>L</u> ) オプション( <u>O</u> ) ヘルプ( <u>H</u> ) |           |
|                                                                                                    | cisco     |
| 接続エントリ 証明書 ログ                                                                                         |           |
| 接続エントリ 🛆 ホスト                                                                                          | トランスポート   |
| MatsueCampusOfShimaneUniversity(Stude vpn-matsue.jpc.shimane-u.a                                      | IPSec/UDP |
|                                                                                                    |           |
|                                                                                                    |           |
|                                                                                                    |           |
|                                                                                                    |           |
|                                                                                                    |           |
|                                                                                                    |           |
|                                                                                                    |           |
|                                                                                                    |           |
|                                                                                                    |           |
|                                                                                                    |           |
| 接続されていません。                                                                                            |           |

6. ユーザ ID とパスワードを入力します。

| VPN Client   "MatsueCampusOfShimaneUniversity(St |
|--------------------------------------------------|
| ユーザ認証を完了するため、サーバから次の情報が要求されました。                  |
| uluiu ユーザ名(山):<br>cisco<br>パスワード( <u>P</u> ):    |
| OK キャンセル                                         |

Username : 統合認証システムの ID

Password :統合認証システムのパスワード

7. 接続されたことを確認します。

| 🤌 status: Co | onnected   VPN Client                           | - Version 5.0.06              | .0160                  |               |           | <u> </u> |
|--------------|-------------------------------------------------|-------------------------------|------------------------|---------------|-----------|----------|
| 接続エントリ       | ( <u>C</u> ) ステータス( <u>S</u> ) 証                | 明書( <u>E</u> ) ログ( <u>L</u> ) | オプション( <u>0</u> ) ヘルフ  | ′ <u>(Н</u> ) |           |          |
| 接続解除         | またした またし もの もの もの もの もの もの もの もの もの もの もの もの もの |                               | <b>〔</b><br>除          |               | cisco     | 11       |
| 接続エントリ       | 証明書   ログ                                        |                               |                        |               |           |          |
| 接筆           | カエントリー 二                                        |                               | ホスト                    |               | トランスポート   |          |
| 👌 Mat        | tsueCampusOfShimaneL                            | Jniversity(Stude              | . vpn-matsue.jpc.shima | ne-u.a I      | IPSec/UDP |          |
| 4            |                                                 |                               |                        |               |           | •        |
| "MatsueCamp  | ousOfShimaneUniversity                          | (Student)"に接続さ                | れました。 接続時間:            | 0日00:0        | 1.14      |          |

## ○ 切断方法

1. 切断したい接続エントリを右クリックし、「接続解除」をクリックします

| 👌 status: C | onnected   VPN Client - Version 5.0.06.01                                                                                                    | 60                         | <u> </u>  |  |  |
|-------------|----------------------------------------------------------------------------------------------------|----------------------------|-----------|--|--|
| 接続エントリ      | 接続エントリ(C) ステータス(S) 証明書(E) ログ(L) オプション(O) ヘルプ(H)                                                                                                    |                            |           |  |  |
| 接続解除        |                                                                                                    |                            | cisco     |  |  |
| 接続エントリ      | 証明書   ログ                                                                                                    |                            |           |  |  |
|             | 接続エントリーム                                                                                                    | ホスト                        | トランスポート   |  |  |
| ۵           | Hotomo Dan Dan Dan Hotomo Hotomo H | vpn-matsue.jpc.shimane-u.a | IPSec/UDP |  |  |
|             | 接続解除(D)                                                                                                    |                            |           |  |  |
|             | 複製(U)                                                                                                    |                            |           |  |  |
|             | 削除(E)                                                                                                    |                            |           |  |  |
|             | ショートカットの作成(R)                                                                                                    |                            |           |  |  |
| •           | 修正(M)                                                                                                    |                            | <b>•</b>  |  |  |
| "MatsueC    | 保存されたユーザパスワードの消去                                                                                                    | した。 接続時間: 0日 00:00.        | 57        |  |  |
|             |                                                                                                    |                            |           |  |  |